# PROCESO DE FRACCIONAMIENTO DE MATRÍCULA 2020-I

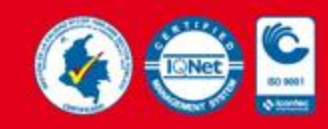

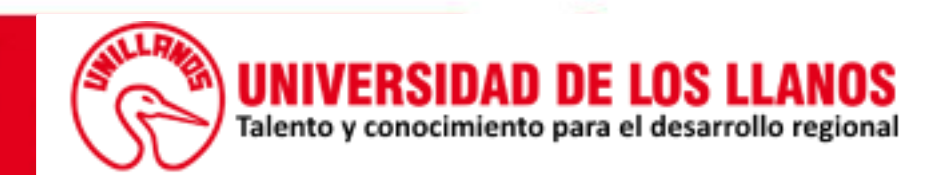

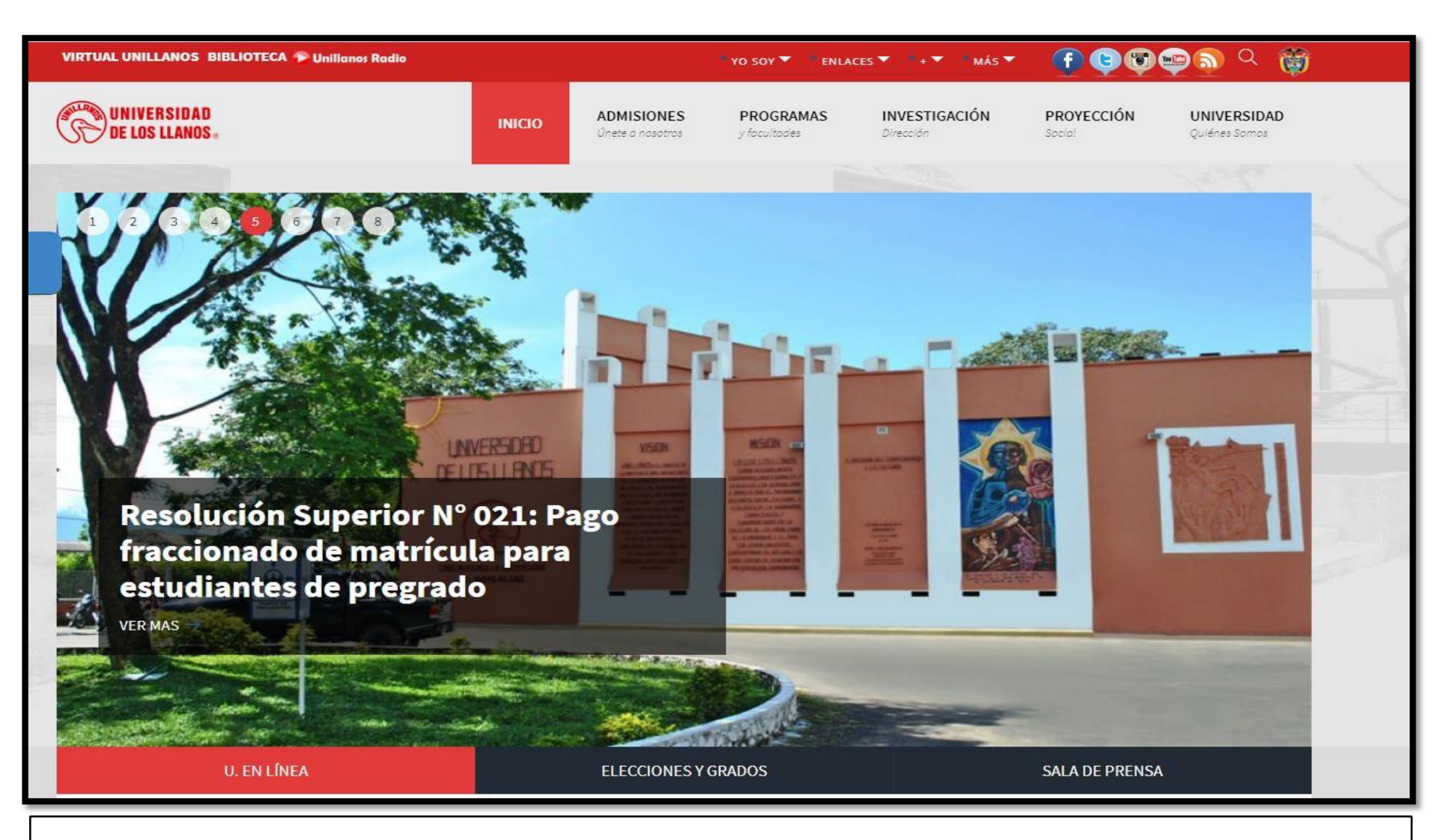

Para acceder al registro de la solicitud de fraccionamiento de matrícula, primero debe ingresar a la página institucional de la Universidad <u>www.unillanos.edu.co</u>.

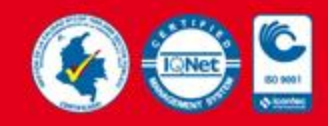

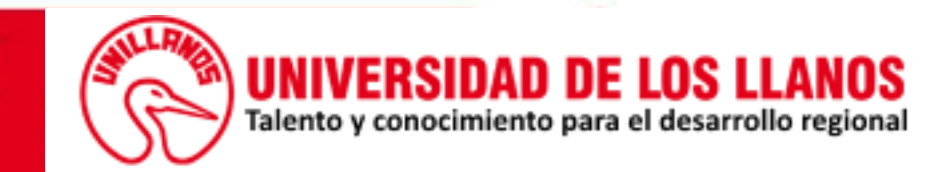

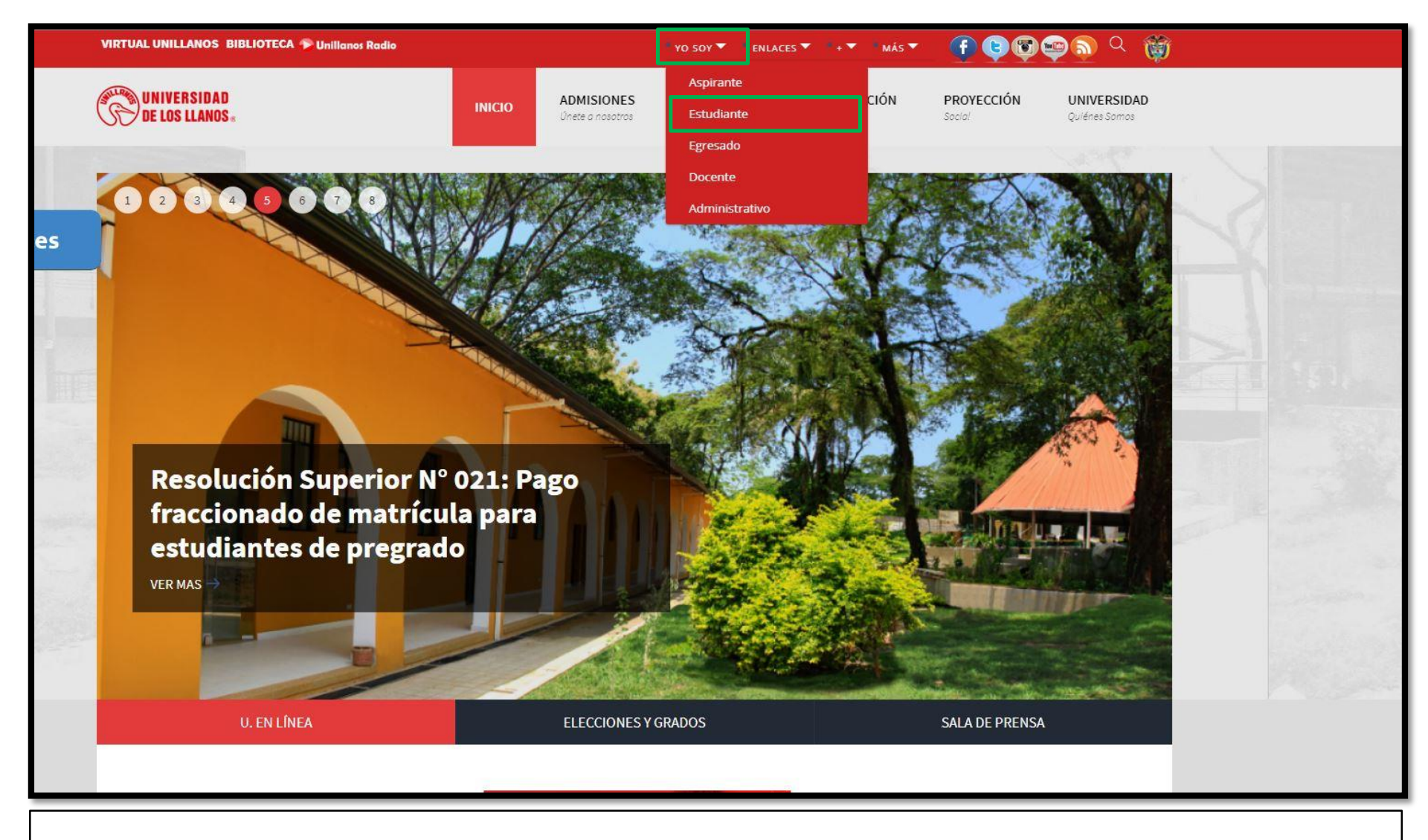

Seleccionar la opción (Yo soy) Y finalmente dentro de las opciones que se despliegan seleccionar la opción (Estudiante)

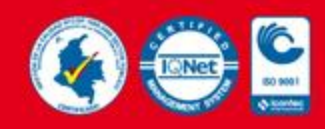

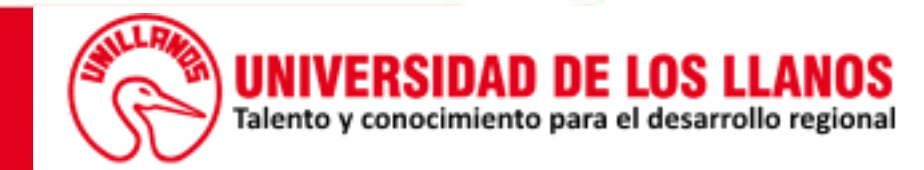

| INCO       AMISIONES<br>Unede o nosotros       POGRAMAS<br>y facultades       INVESTIGACIÓN<br>Elección       POGRCIÓN<br>Social       UNIVERSIDAD<br>Quéres Somos         Está aquí: Inicio > Yo Soy > Estudiante | Ġ. |
|----------------------------------------------------------------------------------------------------|----|
| Etá aquí: Inicio > Yo Soy > Estudiante<br>Estudiante<br>Creado: 21 Octubre 2011<br>Consultar cupos disponibles                                                                                                    |    |
| Estudiante<br>Creado: 21 Octubre 2011<br>Consultar cupos disponibles                                                                                                    |    |
| Creado: 21 Octubre 2011<br>Consultar cupos disponibles                                                                                                    |    |
| Consultar cupos disponibles                                                                                                    |    |
|                                                                                                    |    |
|                                                                                                    |    |
| SISTEMA<br>ACADÉMICO CONVOCATORIA<br>MONITORES DOCENTE                                                                                                    |    |
|                                                                                                    |    |
|                                                                                                    |    |
|                                                                                                    |    |
|                                                                                                    |    |
|                                                                                                    |    |
|                                                                                                    | _  |

Será direccionado a esta vista en donde podrá seleccionar la opción Sistema Académico.

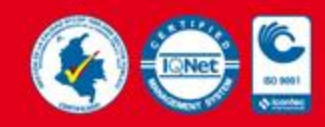

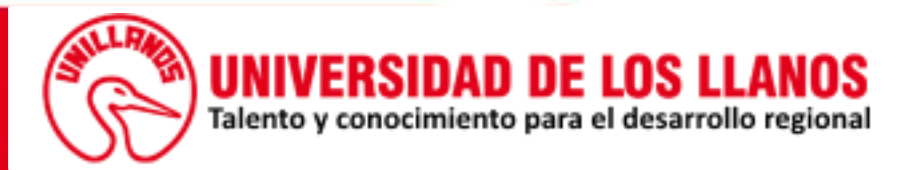

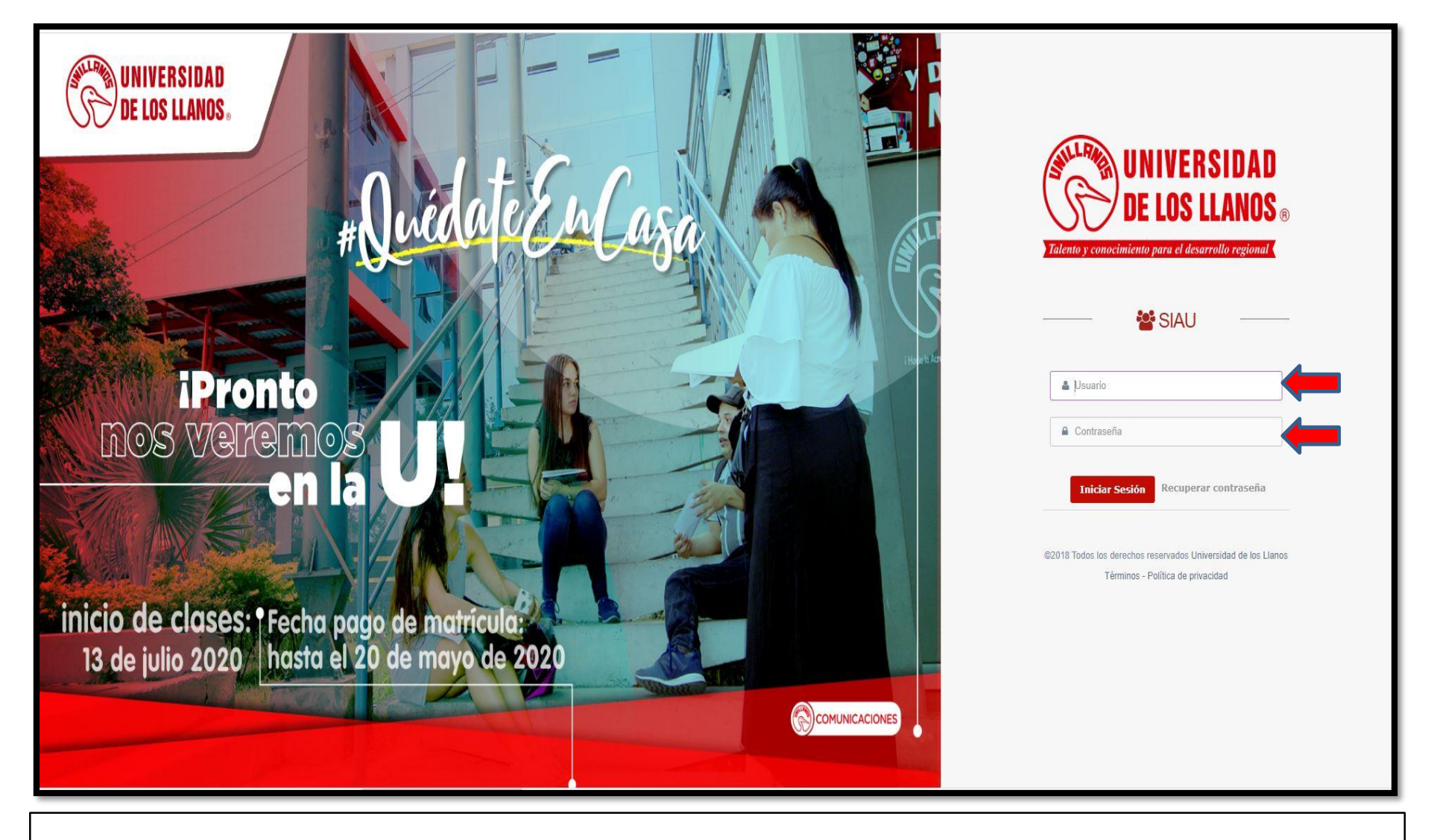

Para acceder a la plataforma SIAU, debemos ingresar el usuario y contraseña en los campos respectivos.

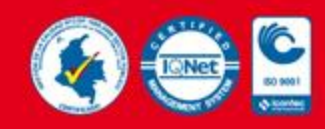

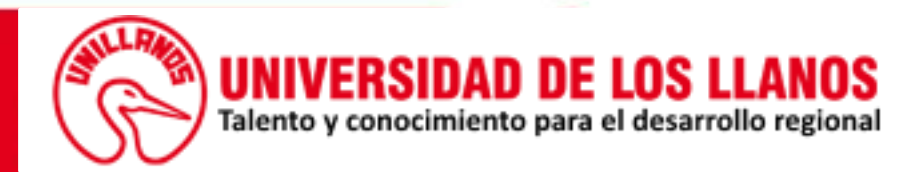

| SIAU                       | ≡ | 6         | JUAN CARLOS PEREZ RINCON<br>ESTUDIANTE - PREGRADO | 1       |
|----------------------------|---|-----------|---------------------------------------------------|---------|
| MENÚ GENERAL               |   |           |                                                   |         |
| A Inicio                   |   |           |                                                   |         |
| 🖺 Multas 🗸 🗸               |   |           |                                                   |         |
| 💷 Informacion Personal 🗸 🗸 |   |           |                                                   |         |
| 📖 Materias 🔹 🗸             |   |           |                                                   |         |
| 🞓 Historial académico 🗸 🗸  |   |           |                                                   |         |
| 🕮 Encuesta de Egresados 🐱  |   |           |                                                   |         |
| 🗐 Evaluación Docente 🗸 🗸   |   |           |                                                   |         |
| 🞓 Opción de Grado 🛛 🗸      |   |           |                                                   |         |
| 🍃 Soportes 🗸 🗸             |   |           |                                                   |         |
| 🖹 Matricula 🗸 🗸            |   |           |                                                   |         |
| \$ Descuentos Bienestar    |   |           |                                                   |         |
|                            |   |           |                                                   |         |
|                            |   |           |                                                   |         |
|                            |   |           |                                                   |         |
|                            |   |           |                                                   |         |
|                            |   |           |                                                   |         |
|                            |   |           |                                                   |         |
|                            |   | Universio | ad de los Llanos © Todos los derechos resei       | ervados |
|                            |   |           |                                                   |         |
|                            |   |           |                                                   |         |

Al ingresar como estudiante esta será la página inicial con la que se encontrará.

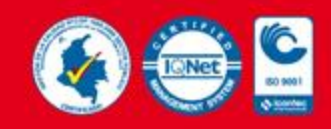

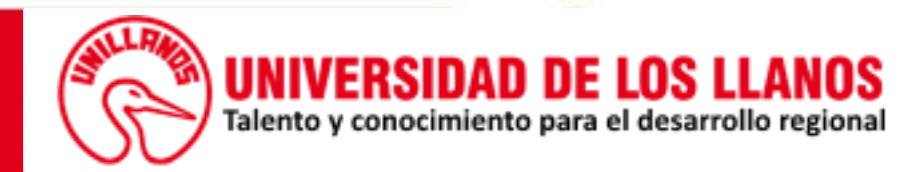

| Contraction of the second | SIAU                      |   |   |
|---------------------------|---------------------------|---|---|
| MEN                       | Ú GENERAL                 |   |   |
| *                         | Inicio                    |   |   |
| e                         | Informacion Personal      | ~ |   |
| 1                         | Multas                    | ~ |   |
|                           | Materias                  | ~ |   |
| ¢1                        | Historial académico       | ~ |   |
| œ                         | Encuesta de Egresados     | ~ |   |
|                           | Evaluación Docente        | ~ |   |
|                           | Opción de Grado           | ~ |   |
| 1                         | Matricula                 | ~ | - |
|                           | Generar Matricula         |   |   |
|                           | Solicitud Fraccionamiento |   |   |
|                           | Soportes                  | ~ |   |
| \$                        | Descuentos Bienestar      | ~ |   |

En la parte izquierda de la página principal del estudiante, hay una serie de menús.

Para registrar la solicitud de fraccionamiento de la matrícula, se debe seleccionar el menú (**Matrícula**).

Paso seguido seleccionamos la opción (Solicitud Fraccionamiento).

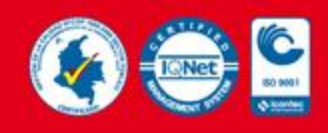

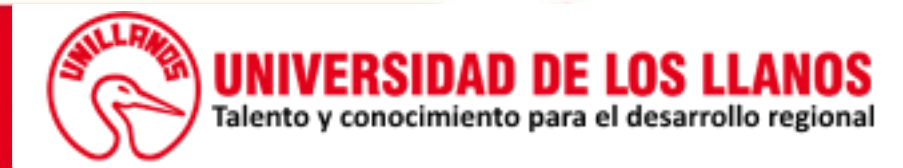

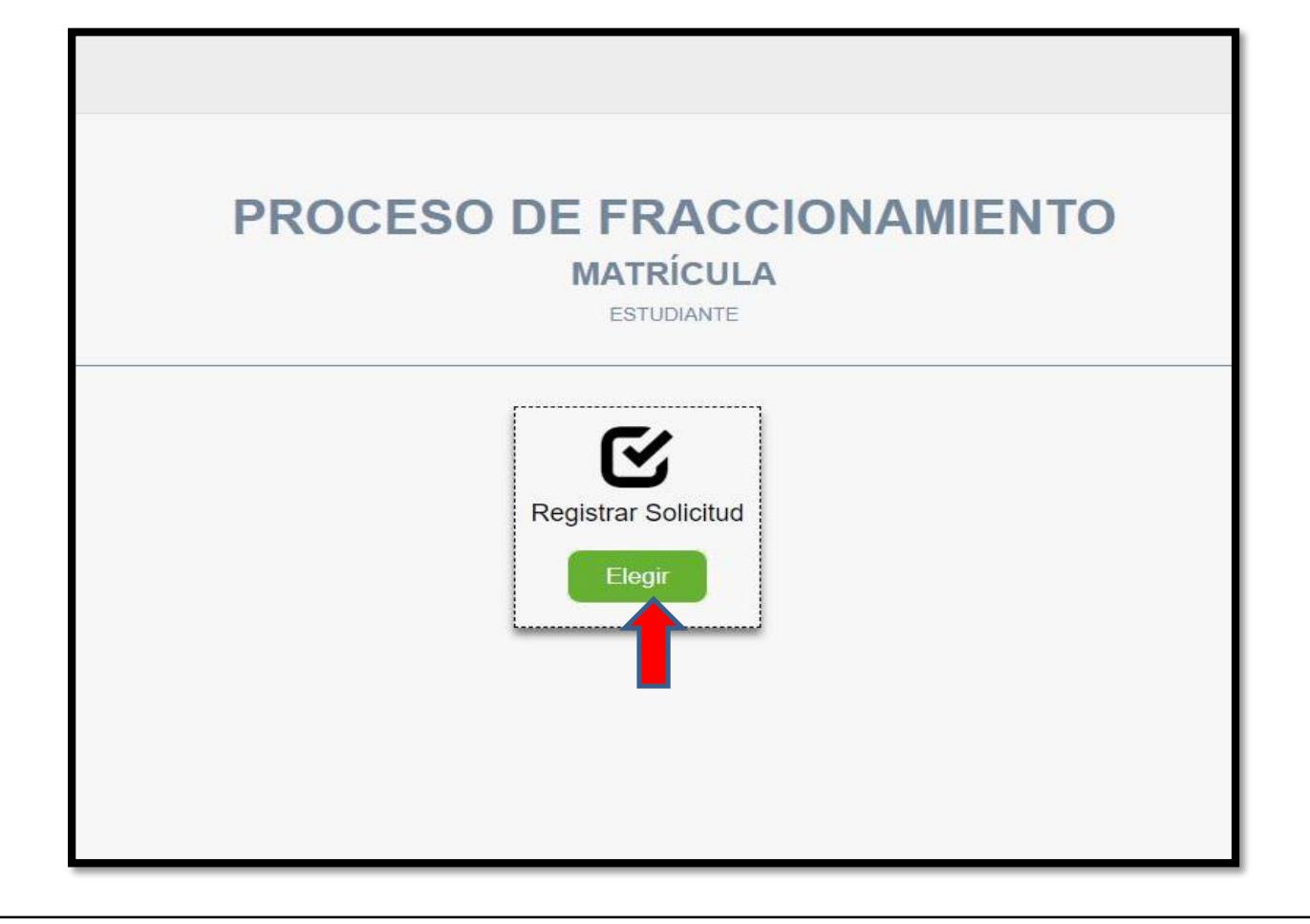

En este paso la vista nos mostrará un sub-menú, con el cual se gestionará todo el proceso de la solicitud de fraccionamiento de la matrícula.

En esta primara fase procedemos a registrar la solicitud de fraccionamiento, eligiendo el sub-menú (**Registrar Solicitud**).

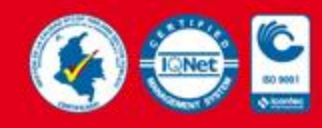

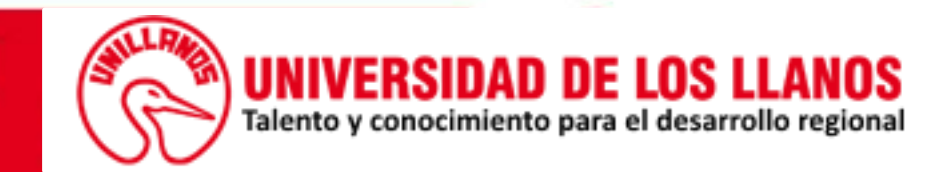

|                                              | FRACCIONAMIENTO DE MATRICULA            |  |
|----------------------------------------------|-----------------------------------------|--|
|                                              | (Soportes Iniciales)                    |  |
|                                              | ESTUDIANTE                              |  |
| ≮ Atrás                                      |                                         |  |
|                                              |                                         |  |
| Los campos marcados con (*) son obligatorios |                                         |  |
| Los campos marcados con ( ) son obligacinos. |                                         |  |
| Información del estudiante                   |                                         |  |
| Documento                                    | Nombre(s) y Apellido(s)                 |  |
| 1121XXXXXX                                   | JUAN XXXXXX                             |  |
| Celular                                      | Correo institucional                    |  |
| 311XXXXXXXX                                  | juan.xxxxx@unillanos.edu.co             |  |
| Documento de identidad (*)                   |                                         |  |
| Seleccionar archivo Ningún archivo sele      | ccionado 💿                              |  |
|                                              |                                         |  |
| Descargar                                    |                                         |  |
| Form                                         | ulario de solicitud Carta de compromiso |  |
|                                              |                                         |  |
|                                              | Descamar                                |  |
|                                              | Decargar                                |  |

En este paso se diligencia el formulario para el registro (inicial) de la solicitud de fraccionamiento de la matrícula. Los formatos como el (formulario de solicitud y la carta de compromiso) requeridos para dicho formulario de registro, se descargan desde la misma vista.

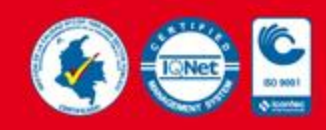

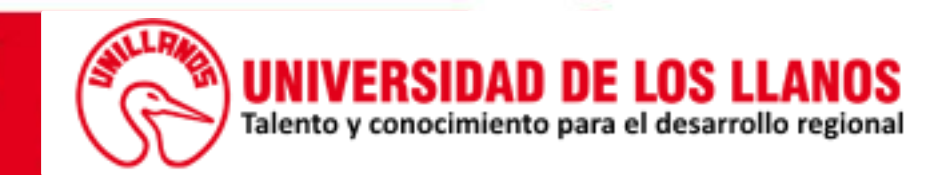

| escargar                                        |                     |  |
|-------------------------------------------------|---------------------|--|
| Formulario de solicitud                         | Carta de compromiso |  |
| Ľ                                               |                     |  |
| Descargar                                       | Descargar           |  |
|                                                 |                     |  |
| gistrar solicitud                               |                     |  |
| Solicitud                                       |                     |  |
| Formulario de solicitud (*)                     |                     |  |
| Seleccionar archivo Ningún archivo seleccionado |                     |  |
|                                                 |                     |  |
| Codeudor                                        |                     |  |
| Información personal                            |                     |  |
| Número de identificación (*)                    |                     |  |
|                                                 |                     |  |
| Nombre(s) (*)                                   | Apellido(s) (*)     |  |
|                                                 |                     |  |
|                                                 |                     |  |
| Dirección (*)                                   |                     |  |
| Dirección (*)<br>Celular (*)                    | Teléfono            |  |

Los formatos descargos y requeridos en el registro, deben ser diligenciados en su totalidad y cargados en formato PDF.

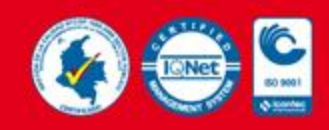

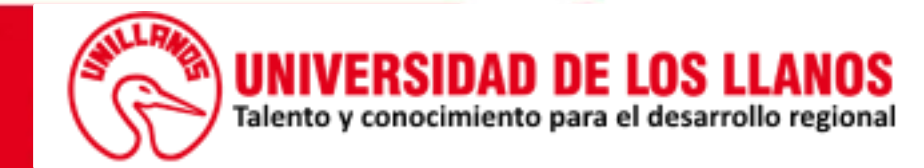

|                                                 |        |                                                 | E3 |
|-------------------------------------------------|--------|-------------------------------------------------|----|
| duudae                                          |        |                                                 |    |
| Jendok                                          |        |                                                 |    |
| nformación personal                             |        |                                                 |    |
| Número de identificación (*)                    |        |                                                 |    |
| Nombre(s) (*)                                   |        | Apellido(s) (*)                                 |    |
| Dirección (*)                                   |        |                                                 |    |
|                                                 |        |                                                 |    |
| Celular (*)                                     |        | Teléfono                                        |    |
| Соггео (*)                                      |        |                                                 |    |
|                                                 |        |                                                 |    |
| dula (*)                                        |        | Certificado de capacidad económica (*)          |    |
| Seleccionar archivo Ningún archivo seleccionado | ۲      | Seleccionar archivo Ningún archivo seleccionado | ٢  |
| rta de compromiso                               |        |                                                 |    |
| rta de compromiso (*)                           | Lummar |                                                 |    |
| Seleccionar archivo Ningún archivo seleccionado | ٢      |                                                 |    |
|                                                 |        |                                                 |    |
|                                                 | Re Re  | gistrar                                         |    |
|                                                 |        |                                                 |    |

Una vez diligenciado el formulario por completo, procedemos a (Registrar)

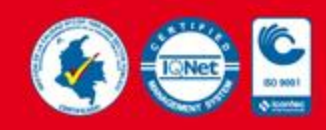

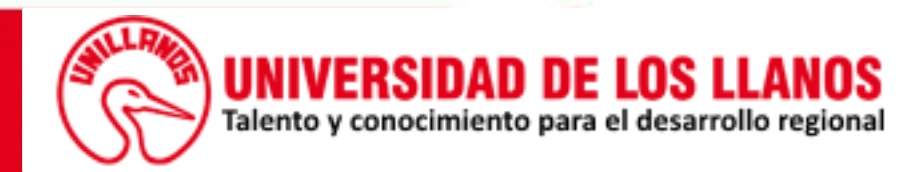

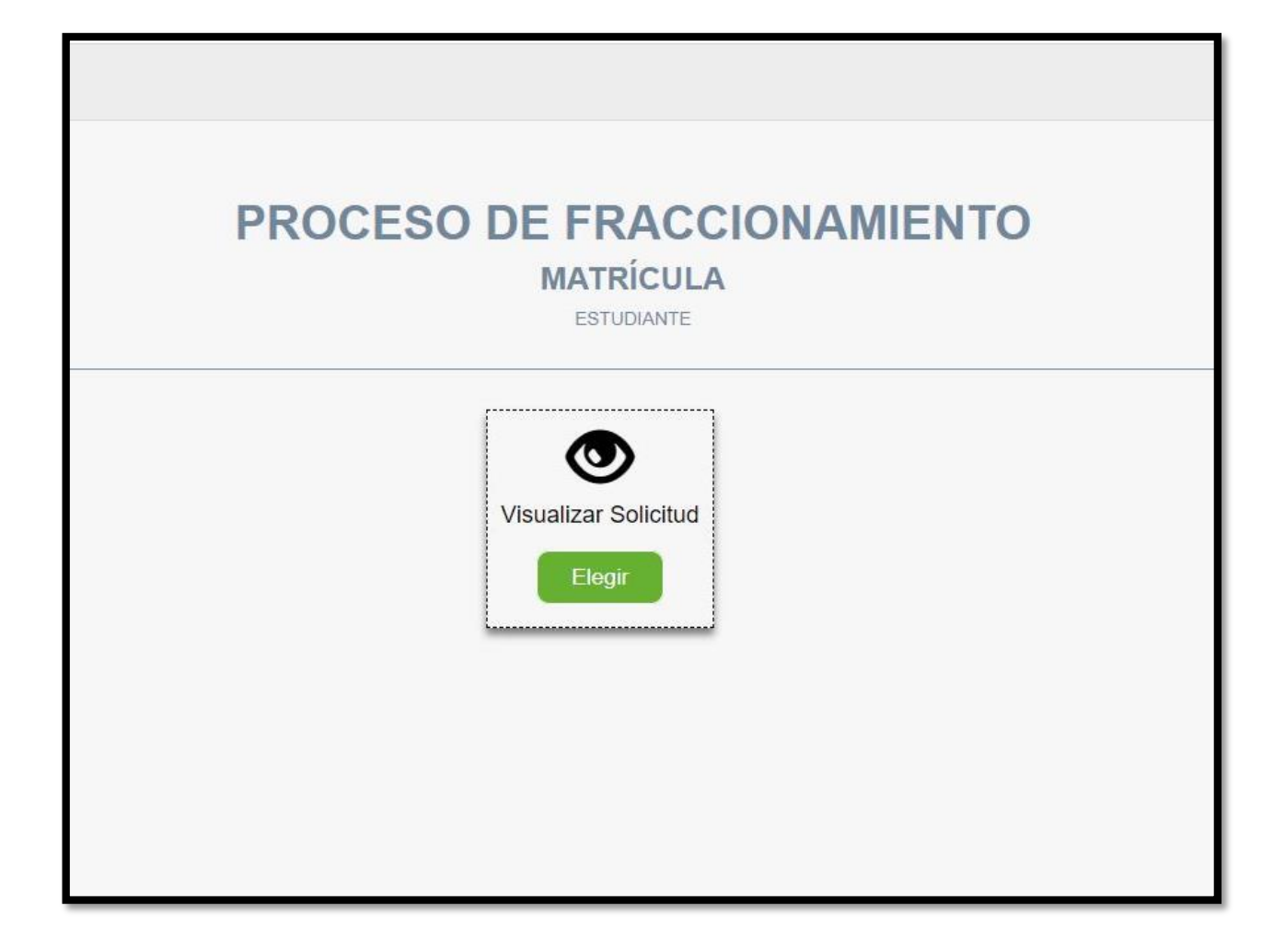

Una vez que el registro (inicial) se llevo acabo, podremos visualizar los datos registrados en la solicitud de fraccionamiento.

Eligiendo el sub-menú (Visualizar Solicitud).

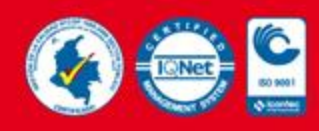

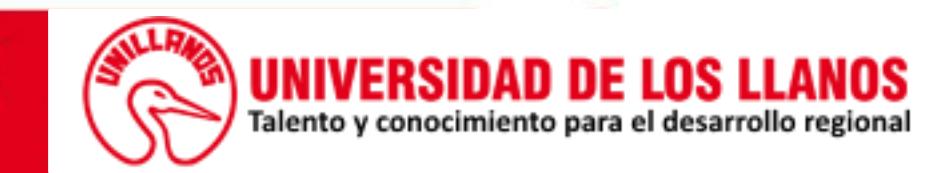

La coloración de los soportes indican un estado de validación por parte de la dependencia encargada de validar el registro.

#### Soporte registrado

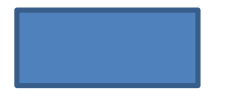

#### Soporte válido

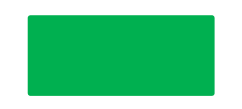

#### Soporte no válido

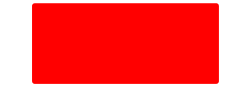

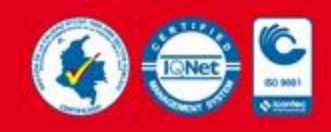

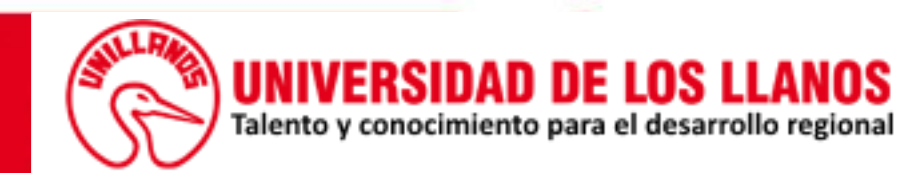

## FRACCIONAMIENTO DE MATRÍCULA

| VISUALIZAR SOLICIT | JC | ) |
|--------------------|----|---|
|--------------------|----|---|

ESTUDIANTE

| Coloración (Proceso de validación) soporte | s de fraccionamiento de matricula. |                   |  |
|--------------------------------------------|------------------------------------|-------------------|--|
| Soporte Registrado                         | Soporte Válido                     | Soporte no Válido |  |
|                                            |                                    |                   |  |
| Información del estudiante                 |                                    |                   |  |
| Documento                                  | Nombre(s) y Apellido(s)            |                   |  |
| 1121XXXXXX                                 | JUAN XXXXXX                        |                   |  |
| Celular                                    | Correo institucional               |                   |  |
| 311XXXXXXXXX                               | juan.xxxxx@unillanos.edu.co        |                   |  |
| Cédula                                     |                                    |                   |  |
|                                            |                                    |                   |  |
|                                            |                                    |                   |  |

En esta vista se puede visualizar la información y soportes registrados en la solicitud de fraccionamiento de la matrícula.

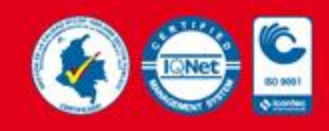

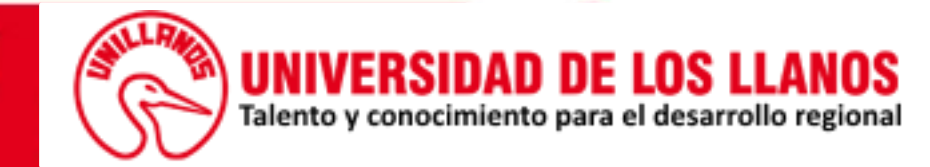

| ormulario                |                                    |
|--------------------------|------------------------------------|
| ormulario de solicitud   |                                    |
| Soporte registrado       |                                    |
|                          |                                    |
| Codeudor                 |                                    |
| iédula                   | Certificado de capacidad económica |
| Soporte registrado       | Soporte registrado                 |
| Información              |                                    |
| Número de identificación | Nombre(s) y apellido(s)            |
| 23123                    | BRAYAN ANDRES ROCHA                |
| Dirección                |                                    |
| Calle 24 x000000000      |                                    |
| Celular                  | Correo                             |
|                          |                                    |

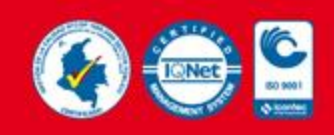

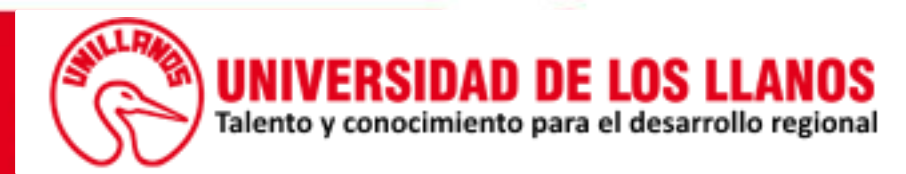

| l l l l l l l l l l l l l l l l l l l                                                                                                    |                                                                                                    |   |  |  |
|----------------------------------------------------------------------------------------------------|----------------------------------------------------------------------------------------------------|---|--|--|
| Soporte no v                                                                                                    | rálido                                                                                                    |   |  |  |
| Pellentesque erat nibh, rutrum eu fringilla eget, sagittis non ris<br>Nunc a tortor quis est feugiat bibendum id vitae leo. Vestibulu<br>scelerisque. Nullam elementum condimentum urna ut varius.<br>vestibulum augue. Mauris id congue neque. Fusce eget eleife<br>non nec ex. Phasellus luctus odio efficitur ligula laoreet, at vul<br>eleifend erat finibus ac. | sus. Nam euismod vestibulum libero sed bibendum,<br>m ultricies turpis ut enim rutrum, sed sagittis nisi<br>Praesent enim leo, auctor ac eros at, laoreet<br>nd tellus. Proin eget orci vitae mi porttitor elementum<br>putate purus consectetur. Duis lacinia sem lorem, a | - |  |  |
| Seleccionar archivo Ningún archivo seleccionad                                                                                                    | 0                                                                                                    |   |  |  |
|                                                                                                    |                                                                                                    |   |  |  |
|                                                                                                    |                                                                                                    |   |  |  |

En caso de que los soportes no sean válidos, se podrá visualizar el motivo o los motivos por los cuales el soporte ha sido rechazado en la validación del registro, además se podrá actualizar todos los soportes que han sido rechazados.

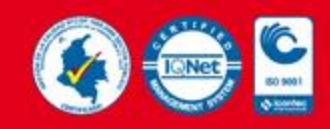

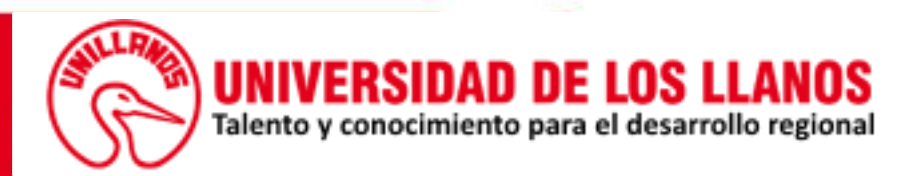

|                                                                     | Nombre(s) y apellido(s) |  |
|---------------------------------------------------------------------|-------------------------|--|
| 23123                                                               | BRAYAN ANDRES ROCHA     |  |
| Dirección                                                           |                         |  |
| Calle 24 хохохохохох                                                |                         |  |
| Celular                                                             | Correo                  |  |
| 312XXXXXXX                                                          | ejemplo@gmail.com       |  |
|                                                                     |                         |  |
| arta de compromiso                                                  |                         |  |
| arta de compromiso<br>arta de compromiso                            |                         |  |
| arta de compromiso<br>arta de compromiso                            |                         |  |
| arta de compromiso<br>arta de compromiso<br>L<br>Soporte registrado |                         |  |

Una vez actualizado los soportes se observa que cambian de estado y de coloración.

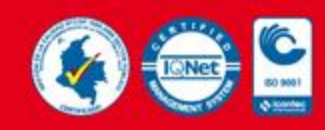

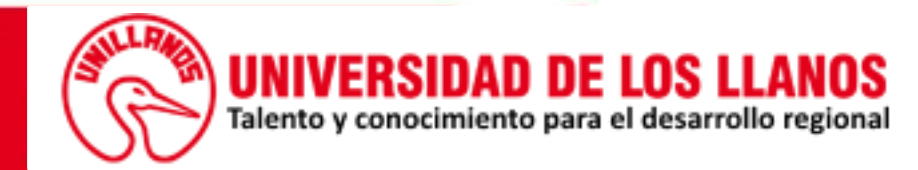

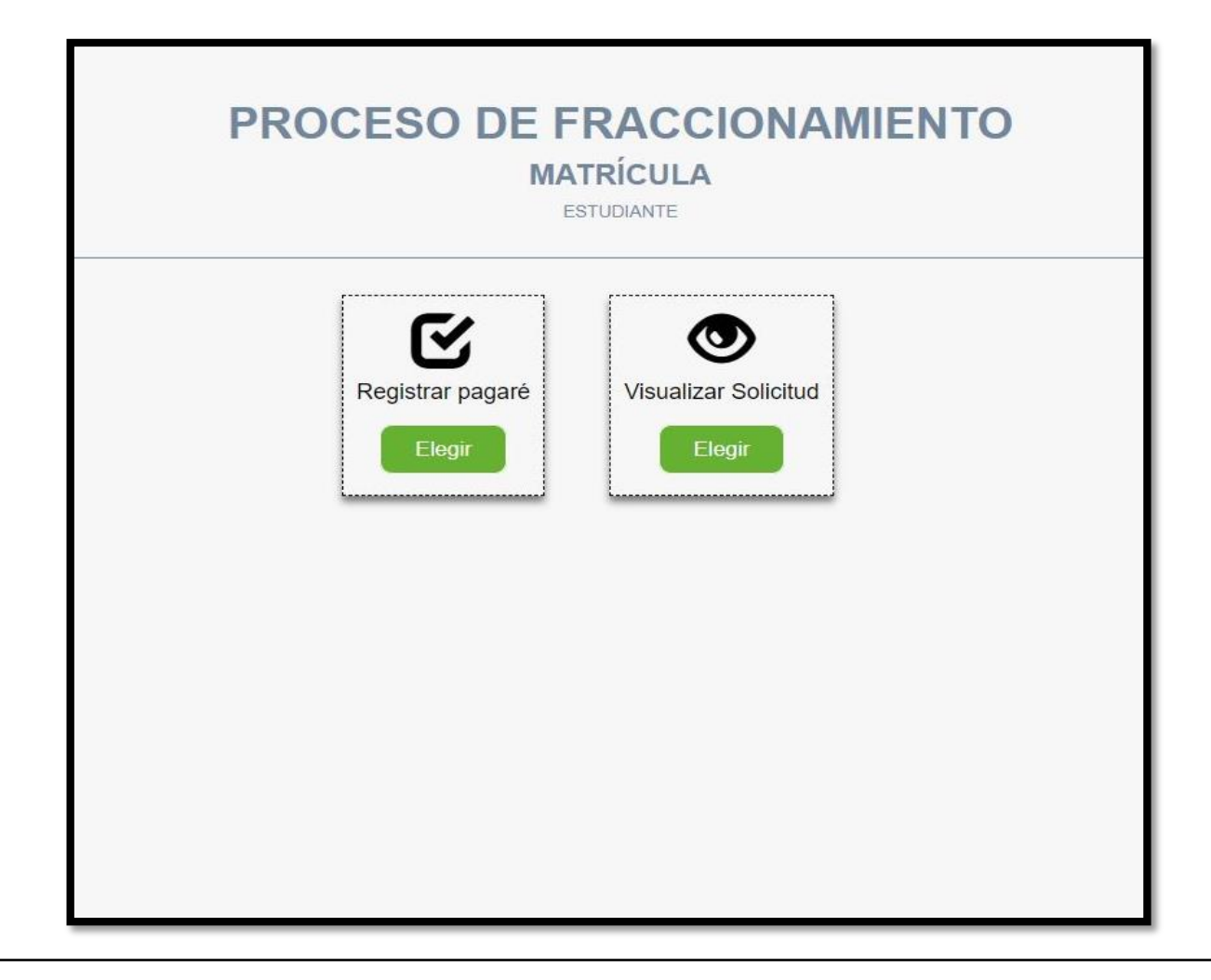

Una vez que la validación inicial del registro y los soportes sean aprobados, se procede a la fase final de registro de la solicitud de fraccionamiento.

En este paso elegiremos (Registrar pagaré).

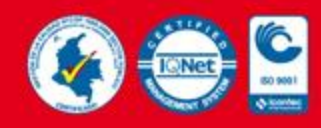

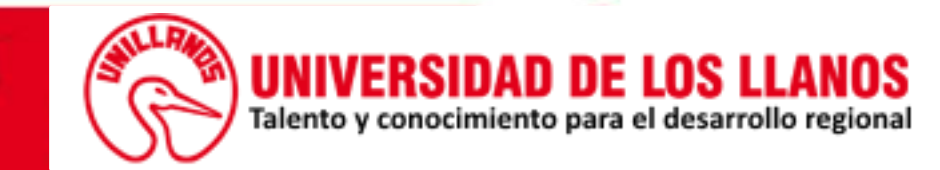

| FRA                                           | CCIONAMIENTO DE MATRÍCULA<br>REGISTRAR SOLICITUD<br>(Soportes Finales)<br>ESTUDIANTE |
|-----------------------------------------------|--------------------------------------------------------------------------------------|
| < Atrás                                       |                                                                                      |
| Los campos marcados con (*) son obligatorios. |                                                                                      |
| Documento                                     | Nombre(s) y Apellido(s)<br>JUAN PEREZ                                                |
| Teléfono<br>311XXXXXXX                        | Correo institucional pepito.perez@unillanos.edu.co                                   |
|                                               |                                                                                      |
| Descargar                                     | Formato pagaré y carta de instrucciones                                              |
|                                               | Descargar                                                                            |
|                                               |                                                                                      |

En este paso se procede de la misma manera que en la fase de registro de soportes (iniciales), descargando el formato requerido desde el mismo formulario, **Nota**: <u>la carta de instrucciones debe ir diligenciada en su totalidad y el</u> formato del pagaré solo debe ir suscrito con las firmas del estudiante y su codeudor solidario, en lo demás <u>corresponde dejarlo en blanco, dicho documento se debe cargar en formato PDF.</u>

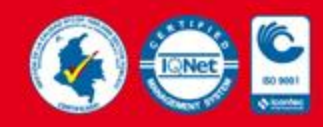

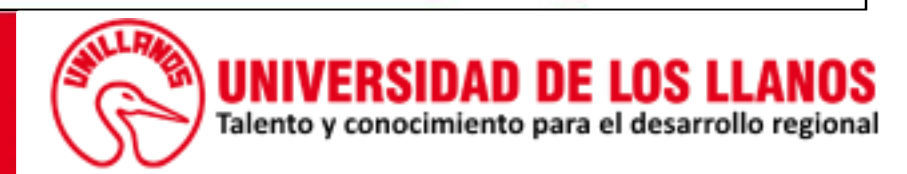

| Información del estudiante                                  |                               |  |  |  |  |  |
|-------------------------------------------------------------|-------------------------------|--|--|--|--|--|
| Documento                                                   | Nombre(s) y Apellido(s)       |  |  |  |  |  |
| 1121XXXXXX                                                  | JUAN PEREZ                    |  |  |  |  |  |
| Teléfono                                                    | Correo institucional          |  |  |  |  |  |
| 311XXXXXXX                                                  | pepito.perez@unillanos.edu.co |  |  |  |  |  |
|                                                             |                               |  |  |  |  |  |
| Descargar                                                   |                               |  |  |  |  |  |
| Formato pagaré y carta de instrucciones                     |                               |  |  |  |  |  |
| Registrar soportes finales de la solicitud                  |                               |  |  |  |  |  |
| Pagaré y carta de instrucciones                             |                               |  |  |  |  |  |
| Formato pagaré (*) Seleccionar archivo Ningún archivo selec | nado 🕑                        |  |  |  |  |  |
|                                                             |                               |  |  |  |  |  |
|                                                             |                               |  |  |  |  |  |
| Registrar                                                   |                               |  |  |  |  |  |

Una vez completado todo el formulario, procedemos a (Registrar).

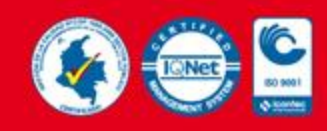

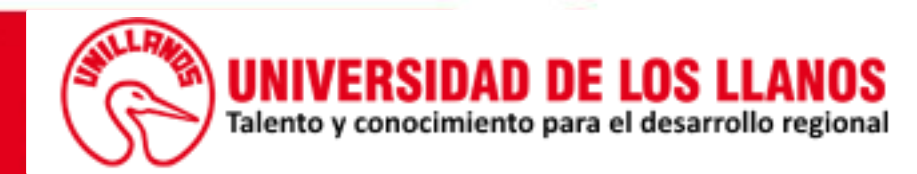

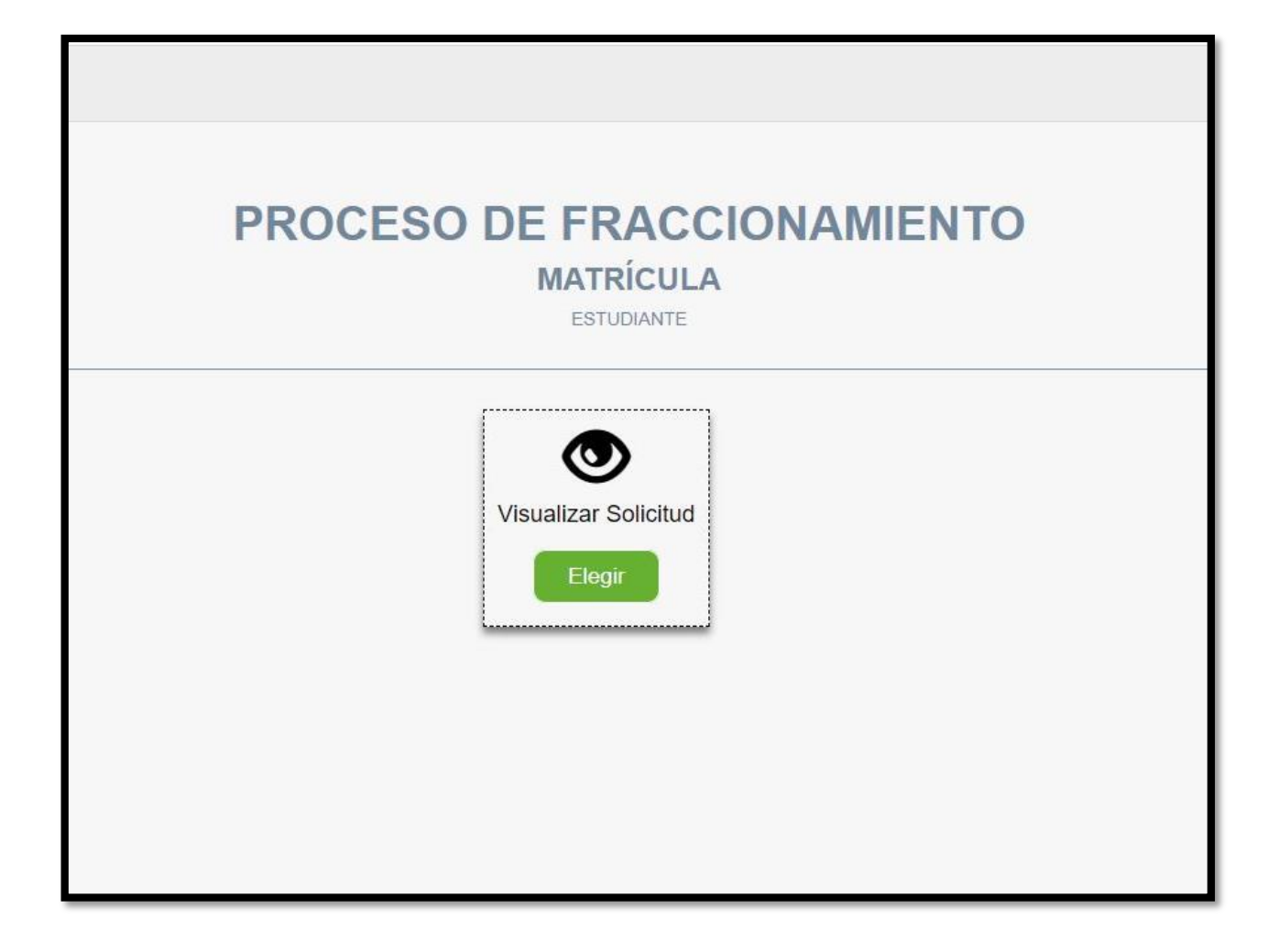

Para visualizar el estado de validación de los soportes registrados, elegir el sub-menú (Visualizar Solicitud).

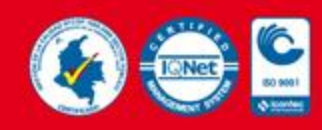

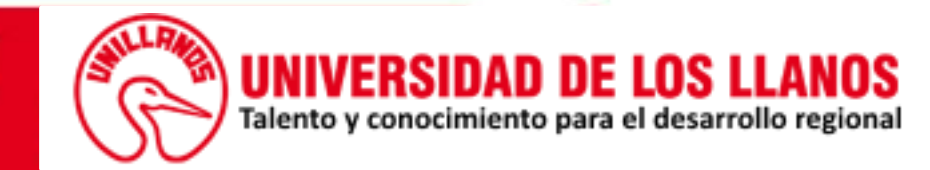

## PROCESO DE FRACCIONAMIENTO MATRÍCULA

ESTUDIANTE

Su solicitud de fraccionamiento de matrícula ha sido Rechazada.

Observaciones!.

La solicitud ha sido rechazada por motivos de que no cumple con los requisitos para el fraccionamiento de su matrícula...

En caso de que la solicitud de fraccionamiento sea (Rechazada), al estudiante se le notificará vía correo y por la plataforma SIAU

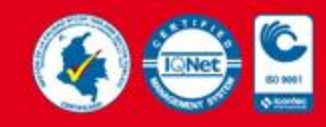

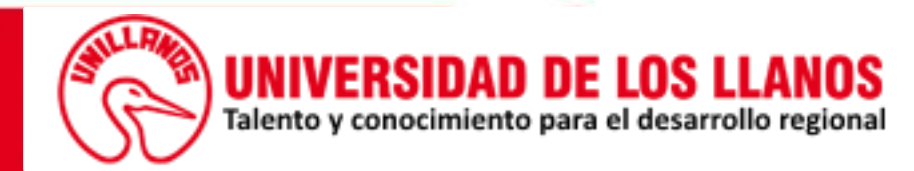

# CRONOGRAMA PAGO FRACCIONADO DE MATRICULA PERIODO ACADÉMICO 2020-I

|   | Actividad                                                                                                    | Fechas límites.                                                                                |
|---|----------------------------------------------------------------------------------------------------|------------------------------------------------------------------------------------------------|
| 1 | Socialización a estudiantes procedimiento pago<br>fraccionado matricula académica 2020 I.                                                                                            | 28 de mayo de 2020                                                                             |
| 2 | Solicitud de fraccionamiento de pago de la matrícula y<br>carga de documentos por parte del estudiante a través de<br>la plataforma SIAU (link de requisitos).                       | Del 29 de mayo al 08 de<br>junio de 2020                                                       |
| 3 | Proceso de revisión y consecuente viabilización,<br>inadmisión o rechazo de requisitos presentados por el<br>estudiante (durante este término se incluye el plazo para<br>subsanar). | Del 29 de mayo al 11 de<br>junio de 2020.                                                      |
| 4 | Carga de pagaré y carta de instrucciones por parte de los estudiantes. (Previa viabilización de requisitos).                                                                         | Desde la viabilización de<br>requisitos, hasta el 15 de<br>junio de 2020.                      |
| 5 | Revisión y aprobación de pagaré y carta de instrucciones.                                                                                                    | Desde el cargue de las<br>garantías, hasta el 18 junio<br>de 2020                              |
| б | Generación del recibo del pago fraccionado de matrícula<br>periodo académico 2020 I.                                                                                                 | Desde la aprobación del<br>pagare y carta de<br>instrucciones, hasta el 18 de<br>junio de 2020 |
| 7 | Plazo límite para el primer pago fraccionado de la<br>matrícula (40% del valor de la matricula periodo 2020 I)                                                                       | Hasta el 24 de junio del 2020                                                                  |
| 8 | Plazo del segundo fraccionamiento de lamatrícula (40% del valor de la matricula periodo2020 I)                                                                                       | Hasta el 18 de agosto de<br>2020                                                               |
| 9 | Plazo del tercer fraccionamiento de la matrícula (20% del valor de la matricula periodo 2020 I)                                                                                      | Hasta el 19 de octubre de<br>2020                                                              |

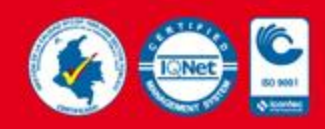

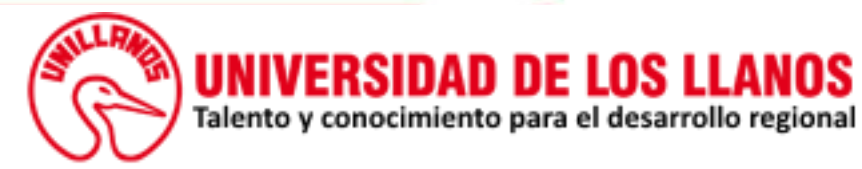

## En caso de tener una inquietud con sus documentos en la fase I por favor comunicarse con las siguientes personas

|   | Programa 🗘                                                                                            | Apoyo revisión<br>documental<br>Fase I | Correo                               | Oficina    |
|---|----------------------------------------------------------------------------------------------------|----------------------------------------|--------------------------------------|------------|
| 1 | Administracion de Empresas H1 y<br>H2                                                                 | Hector Julian<br>Martinez              | hmartinez@unillanos.edu.co           | Admisiones |
| 2 | Economia - Mercadeo                                                                                   | Martha Lucia<br>Bonelo                 | martha.bonelo@unillanos.edu.co       | Admisiones |
| 3 | Ing agroindustrial - Ing<br>Agronomica                                                                | Catherine<br>Fernanda<br>Rodriguez     | cfrodriguez@unillanos.edu.co         | Admisiones |
| 4 | Contaduria Publica H1 y H2                                                                            | Mariela<br>Rodriguez<br>Gutierrez      | mrodriguezgutierrez@unillanos.edu.co | Admisiones |
| 5 | Medicina Veterinaria y Zootecnia                                                                      | Nury Alvarez                           | nalvarez@unillanos.edu.co            | Admisiones |
| 6 | Enfermeria, Tecnologia en<br>regencia de farmacia, Ingenieria<br>Electronica                          | Jenny Paola<br>Torres                  | jptorres@unillanos.edu.co            | Bienestar  |
| 7 | Lic edu Fisica y deportes, Lic en<br>educación Infantil, Ingenieria de<br>Sistemas                    | Richard Villalba                       | rvillalba@unillanos.edu.co           | Bienestar  |
| 8 | Lic en Matematica y Fisica, Lic en<br>produccion Agropecuaria, Lic en<br>pedagogia Infantil, Biologia | Robinson Gaona                         | rgaona@unillanos.edu.co              | Bienestar  |

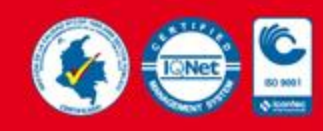

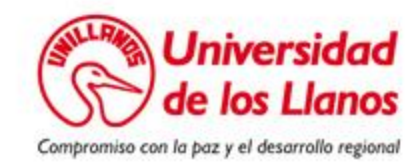

### En caso de tener una inquietud con sus documentos en la fase II por favor comunicarse con las siguientes personas

|   | Apoyo revisión documental Fase II | Correo                       | Oficina   |
|---|-----------------------------------|------------------------------|-----------|
| 1 | Laura Camila Rodriguez Cruz       | lcrodriguez@unillanos.edu.co | Tesorería |
| 2 | Juan Alberto Alvarez Gonzalez     | jalvarezg@unillanos.edu.co   | Tesorería |

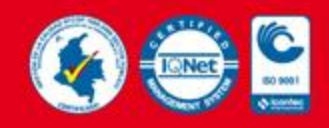

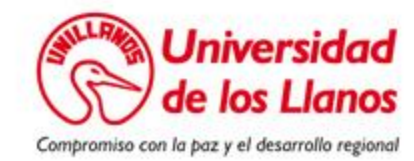